## Purchasing a CenturionCrew.Com Supporting Membership

Membership packages help support the CenturionCrew.Com community

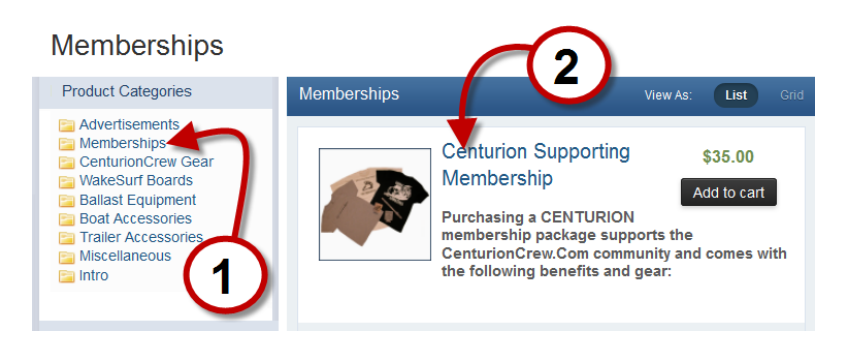

- 1. After selecting the *Store* tab under the CenturionCrew.Com logo at the top of the site select *Memberships* under the *Product Categories*.
- 2. Select the preferred supporting membership package.

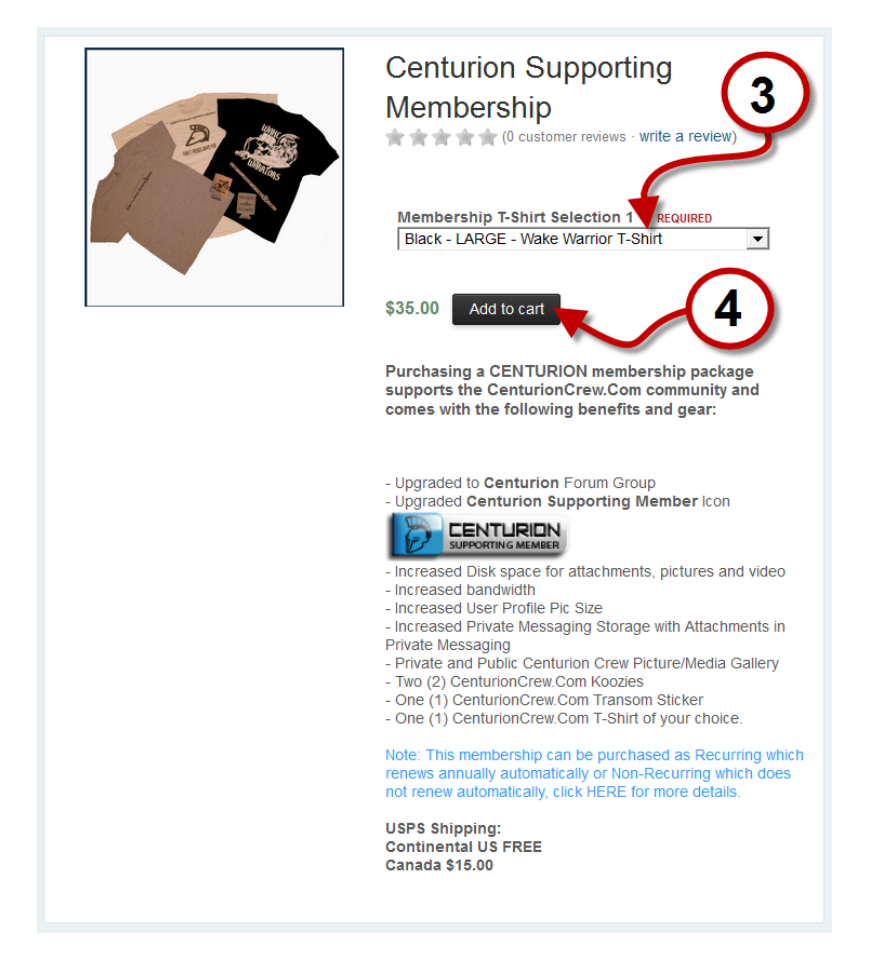

- 3. Select Membership Shirt Size.
- 4. Select *Add to cart*.

| Shopp          | ing Cart                                  |                                                                         |                                 |                                               |
|----------------|-------------------------------------------|-------------------------------------------------------------------------|---------------------------------|-----------------------------------------------|
| Qty            | Item Description                          |                                                                         | Unit Price                      | Total Price                                   |
| 1              |                                           | Centurion Supporting Membership                                         | (                               | 5                                             |
| 1<br>Remove    | Ĺ                                         | Membership T-Shirt Selection 1: Gray -<br>MEDIUM - Wake Warrior T-Shirt | \$35.00                         | \$35.00                                       |
| Update Car     | t                                         |                                                                         |                                 | Subtotal \$35.00                              |
|                | Empty Cart                                |                                                                         |                                 | Sales Tax \$0.00                              |
|                |                                           |                                                                         |                                 | Total \$35.00                                 |
|                |                                           |                                                                         |                                 | Continue shopping or Checkout                 |
|                |                                           |                                                                         | Centurion Trademarks used under | License from Fineline Ind., see attached list |
| Centurion Boat | s Fanatics: CenturionCrew™ Forums → Store | → View Cart                                                             |                                 | Terms and Rules · Privacy Policy              |

#### 5. Select *Checkout*.

| Billing Information | n                  |
|---------------------|--------------------|
| First Name *        | John               |
| Last Name *         | Wake               |
| Street Address *    | 123 Lake Road      |
| City *              | Lake               |
| State/Region *      | <u>-</u>           |
| Zip/Postcode *      | 77000              |
| Country *           | United States      |
| Phone Number        | 123.456.7890       |
|                     | Continue or Cancel |

6. Complete all Billing Information and select *Continue*.

| Step 1 Step 2 Step 3 Finish                |          |         |                                           |
|--------------------------------------------|----------|---------|-------------------------------------------|
| Confirm & Pay                              |          |         |                                           |
| Confirm<br>Centurion Supporting Membership | x 1      | \$35.00 | Pay \$35.00<br>How would you like to pay? |
|                                            | Subtotal | \$35.00 |                                           |
|                                            | Total    | \$35.00 | (7) Confirm My Order or Cancel            |
| I have a coupon to use                     |          |         | <b>~</b>                                  |

7. Select drop down arrow.

| Step 1<br>Billing Information | Step 2<br>Confirm & Pay | Step 3<br>Finish |          |                 |     |                                                  |
|-------------------------------|-------------------------|------------------|----------|-----------------|-----|--------------------------------------------------|
| Confirm &                     | Pay                     |                  |          |                 |     |                                                  |
| Confirm<br>Centurion Suppo    | rting Membership        |                  | x 1      | <b>\$</b> 35.00 | Pay | + + + + + + + + + + + + + + + + + + +            |
|                               |                         |                  | Subtotal | \$35.00         | C   | Recurring Membership<br>Non-Recurring Membership |
|                               |                         |                  | Total    | \$35.00         |     | Confirm My Order or Cancel                       |
| of I have a coupon            | to use                  |                  |          |                 | •   | ,                                                |

### 8. Select a payment method

| Step 1<br>Billing Information Step 2<br>Confirm & Pay | Step 3<br>Finish |                 |                           |     |                            |
|-------------------------------------------------------|------------------|-----------------|---------------------------|-----|----------------------------|
| Confirm & Pay                                         |                  |                 |                           |     |                            |
| Confirm<br>Centurion Supporting Membership            |                  | x 1             | \$35.00                   | Pay | How would you like to pay? |
|                                                       | Sul              | btotal<br>Total | \$35.00<br><b>\$35.00</b> | 6   | Confirm My Order or Cancel |
| I have a coupon to use                                |                  |                 |                           | 9   |                            |

9. Select *Confirm My Order*.

### CenturionCrew.Com

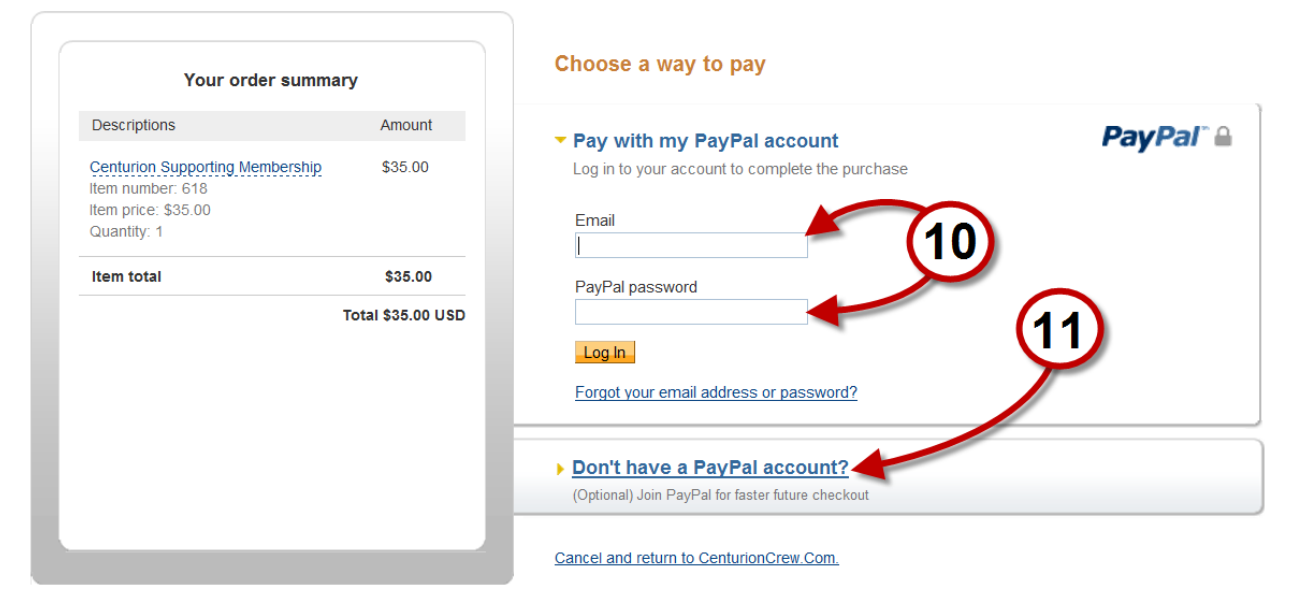

- 10. Log into PayPal account to pay with PayPal.
- 11. Select Don't have a PayPal account? to pay with a credit card.

# **Recurring Membership**

| Step 1<br>Billing Information           | Step 2<br>Confirm & Pay                                 | Step 3<br>Finish                                                                                                    |        |  |
|-----------------------------------------|---------------------------------------------------------|----------------------------------------------------------------------------------------------------|--------|--|
| inished                                 |                                                         |                                                                                                    |        |  |
| Thank you fo                            | r your order.                                           |                                                                                                    | $\sim$ |  |
| Please note: You<br>Once it is approved | <b>r order is on hold, a</b><br>d, you'll receive an en | waiting manual approval by our staff.<br>ail with further instructions. You can review all of your orders in your client area. | (12)   |  |
| Thank you for your                      | business!                                               |                                                                                                    |        |  |

12. After setting up and the recurring membership and paying for the first year the user is returned to the Step 3 Finished screen. The message presented thanks the user for the order and explains that the order is on hold awaiting manual approval which is usually instant.

## **Cancelling a Recurring Membership**

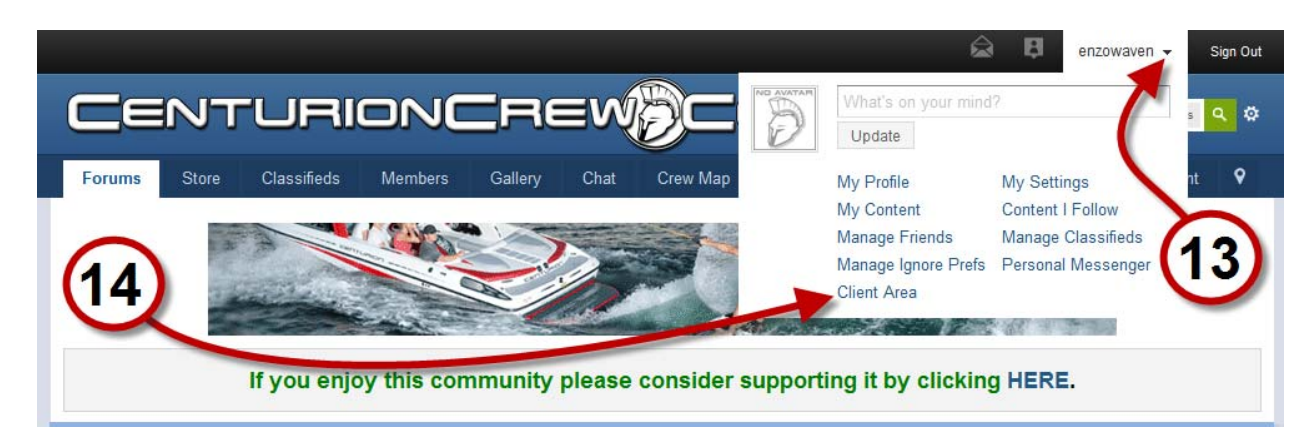

13. To cancel a recurring membership, click the drop down arrow to the right of the users name in the upper right hand corner of the screen.

#### 14. Select Client Area.

| Overview             | Welcome John Wake.                                                                                                    |                                                    |                 |  |  |
|----------------------|----------------------------------------------------------------------------------------------------|----------------------------------------------------|-----------------|--|--|
| Purchases            | Through this area of the site, you can manage the products and services you've bought from us, view and update your billing |                                                    |                 |  |  |
| Invoices             | support.                                                                                                    |                                                    |                 |  |  |
| Support              | Pending                                                                                                    | Invoices                                           |                 |  |  |
| Alternative Contacts | #969                                                                                                    | Centurion Supporting Membership<br>Today, 10:53 AM | Pay Now \$35.00 |  |  |
| Referrals            |                                                                                                    |                                                    |                 |  |  |
| Billing Information  |                                                                                                    |                                                    |                 |  |  |
|                      |                                                                                                    | 15                                                 |                 |  |  |
|                      |                                                                                                    | 0                                                  |                 |  |  |
|                      |                                                                                                    |                                                    |                 |  |  |

#### 15. Select Purchases.

| Overview             | Your Purchases                                                                                                    |                 |             |              |  |
|----------------------|----------------------------------------------------------------------------------------------------|-----------------|-------------|--------------|--|
| Purchases            | The purchases you've made are shown here. Some packages may be eligible for renewal, and you may be able to upgrade/downgrade others. |                 |             |              |  |
| Invoices             |                                                                                                    |                 |             |              |  |
| Support              |                                                                                                    | Purchased       | Expires     | Renewal Cost |  |
| Alternative Contacts | Centurion Supporting Member                                                                                                    | Today, 11:44 AM | 15-March 13 | \$1.00 Daily |  |
| Referrals            |                                                                                                    |                 |             |              |  |
| Billing Information  |                                                                                                    |                 |             |              |  |
|                      |                                                                                                    |                 |             |              |  |
|                      | (16)                                                                                                    |                 |             |              |  |
|                      |                                                                                                    |                 |             |              |  |
|                      |                                                                                                    |                 |             |              |  |

16. Select *Centurion Supporting Member*.

| Overview             | Centurion Supporting Membership Write A Review                               |
|----------------------|------------------------------------------------------------------------------|
| Purchases            | Purchased: Today, 11:44 AM Cancel   Expires: 15 March 2013 - 11:44 AM Cancel |
| Invoices             | Renewal Cost: \$35.00 Yearly                                                 |
| Support              |                                                                              |
| Alternative Contacts | (17)                                                                         |
| Referrals            |                                                                              |
| Billing Information  |                                                                              |
|                      |                                                                              |
|                      |                                                                              |
|                      |                                                                              |

17. Select *Cancel*.

| Overview             | Cancel: TEST - DO NOT PURCHASE                                                                                                    |
|----------------------|----------------------------------------------------------------------------------------------------|
| Purchases            | This will cancel renewals on the purchase. The purchase will remain active until the expiry date and then will expire with no further renewals. |
| Invoices             |                                                                                                    |
| Support              | Cancel or Go back                                                                                                    |
| Alternative Contacts |                                                                                                    |
| Referrals            |                                                                                                    |
| Billing Information  |                                                                                                    |
|                      |                                                                                                    |
|                      |                                                                                                    |
|                      |                                                                                                    |
|                      |                                                                                                    |

18. Select *Cancel* to verify the recurring membership is to be canceled.

| _                           | Pu                                             | rchase canceled                   | a ₿                      |                           |
|-----------------------------|------------------------------------------------|-----------------------------------|--------------------------|---------------------------|
|                             | URIUNCHEV                                      |                                   | Search                   | Store Q                   |
| Forums Shoutbox             | Chat Gallery Members Crew Ma                   | p Classifieds Store               |                          | View New Content          |
| enturion Boats Fanatics: Ce | enturionCrew™ Forums → Client Area → Purchases |                                   | (19)                     |                           |
|                             | If you enjoy this community pleas              | e consider supportin              | g it by clicking         | HERE.                     |
|                             |                                                |                                   |                          |                           |
| Overview                    | Your Purchases                                 |                                   |                          |                           |
| Purchases                   | The purchases you've made are shown here. Som  | ne packages may be eligible for r | enewal, and you may be a | able to upgrade/downgrade |
| Invoices                    | others.                                        |                                   |                          |                           |
| Support                     |                                                | Purchased                         | Expires                  |                           |
| Alternative Contacts        | Centurion Supporting Member                    | Today, 11:44 AM                   | 15-March 13              |                           |
| Referrals                   |                                                |                                   |                          |                           |
| Billing Information         |                                                |                                   |                          |                           |
|                             |                                                |                                   |                          |                           |
|                             |                                                |                                   |                          |                           |
|                             |                                                |                                   |                          |                           |

19. A banner will appear notifying the user the recurring membership has been canceled.

## **Non-Recurring Membership**

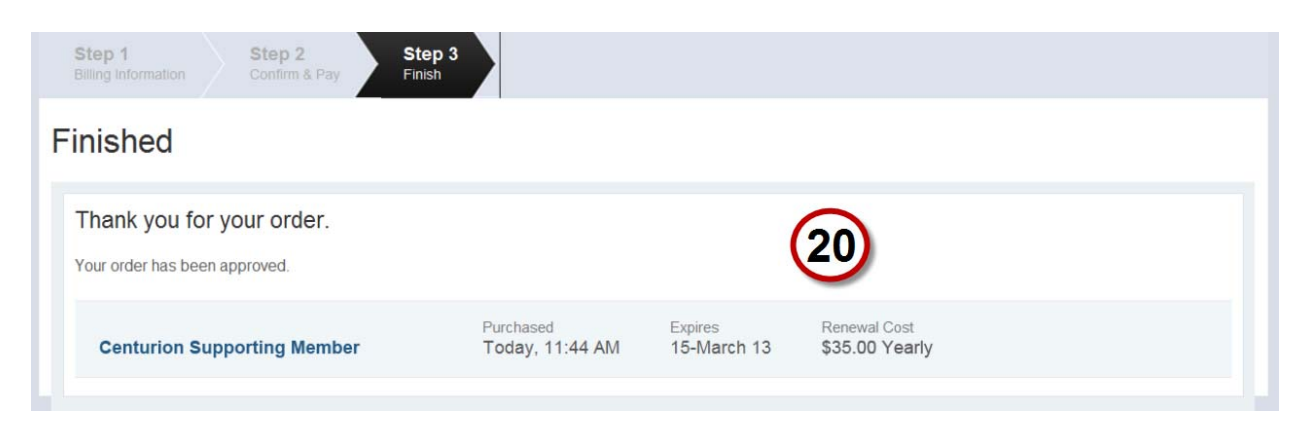

20. After paying for a one year membership the user is returned to the Step 3 Finished screen, the message presented thanks the user for the order.

### **Renewing an Expired Non-Recurring Membership**

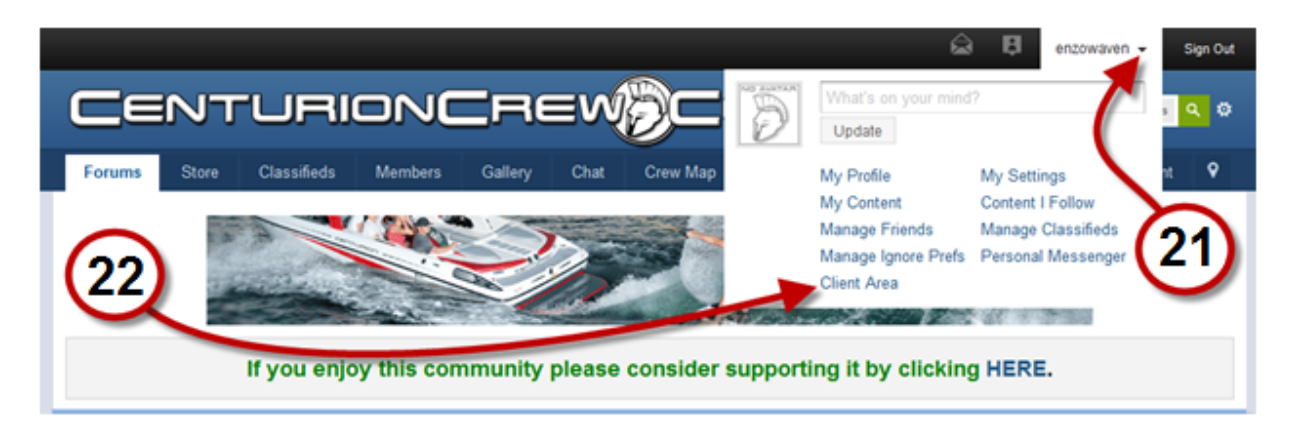

21. To renew a non-recurring membership, click the drop down arrow to the right of the users name in the upper right hand corner of the screen.

22. Select Client Area.

| Overview             | Welcome John Wake.                                                                                                    |  |  |  |  |  |
|----------------------|----------------------------------------------------------------------------------------------------|--|--|--|--|--|
| Purchases            | Through this area of the site, you can manage the products and services you've bought from us, view and update your billing details, get |  |  |  |  |  |
| Invoices             | support                                                                                                    |  |  |  |  |  |
| Support              | Pending Invoices                                                                                                    |  |  |  |  |  |
| Alternative Contacts | #969 Centurion Supporting Membership<br>Today, 10.53 AM Pay Now \$35.00                                                                  |  |  |  |  |  |
| Referrals            |                                                                                                    |  |  |  |  |  |
| Billing Information  |                                                                                                    |  |  |  |  |  |
|                      | 23                                                                                                    |  |  |  |  |  |
|                      |                                                                                                    |  |  |  |  |  |
|                      |                                                                                                    |  |  |  |  |  |

#### 23. Select *Purchases*.

| Overview             | Your Purchases                                                                                                    |             |             |              |  |  |  |
|----------------------|----------------------------------------------------------------------------------------------------|-------------|-------------|--------------|--|--|--|
| Purchases            | The purchases you've made are shown here. Some packages may be eligible for renewal, and you may be able to upgrade/downgrade |             |             |              |  |  |  |
| Invoices             | others.                                                                                                    |             |             |              |  |  |  |
| Support              | Conturion Supporting Mombor (Emission                                                                                         | Purchased   | Expires     | Renewal Cost |  |  |  |
| Alternative Contacts |                                                                                                    | 12-March 13 | 13-March 13 | \$1.00 Daily |  |  |  |
| Referrals            |                                                                                                    |             |             |              |  |  |  |
| Billing Information  | \<br>\                                                                                                    |             |             |              |  |  |  |
|                      | $\sim$                                                                                                    |             |             |              |  |  |  |
|                      | (24)                                                                                                    |             |             |              |  |  |  |
|                      | <b>•</b>                                                                                                    |             |             |              |  |  |  |
|                      |                                                                                                    |             |             |              |  |  |  |

24. Select *Centurion Supporting Member*.

| Overview             | Centurion Soupporting Memb                                        | ber 🗡 | Renew Now      |
|----------------------|-------------------------------------------------------------------|-------|----------------|
| Purchases            | EXPIRED<br>Purchased: 12 March 2013 - 04:21 PM                    |       | Write A Review |
| Invoices             | Expires: 13 March 2013 - 04:21 PM<br>Renewal Cost: \$35.00 Yearly | 25    |                |
| Support              |                                                                   | -     |                |
| Alternative Contacts | This purchase has a pending invoice.                              |       |                |
| Referrals            |                                                                   |       |                |
| Billing Information  |                                                                   |       |                |
|                      |                                                                   |       |                |
|                      |                                                                   |       |                |
|                      |                                                                   |       |                |
|                      |                                                                   |       |                |

### 25. Select Renew Now.

| Step 1     Step 2     Step 3       Billing Information     Confirm & Pay     Finish |          |         |     |                                       |
|-------------------------------------------------------------------------------------|----------|---------|-----|---------------------------------------|
| Confirm & Pay                                                                       |          |         |     |                                       |
| Confirm<br>Centurion Supporting Membership                                          | x1       | \$35.00 | Pay | \$35.00<br>How would you like to pay? |
|                                                                                     | Subtotal | \$35.00 |     | Financia pay by maniple monous        |
|                                                                                     | Total    | \$35.00 |     | Confirm My Order or Cancel            |

26. Takes the user back to Step 2 in the Checkout process, see Item-7 through Item-11 above.

Please PM the CrewAdmin if you have any issues or questions.